# January 12, 2018

HONDA

# 2013–17 Accord: Judder from the Torque Converter Lock-Up Clutch

# Supersedes 17-017, dated March 4, 2017, to revise the information highlighted in yellow

### **AFFECTED VEHICLES**

| Year    | Model  | Trim     | VIN Range |
|---------|--------|----------|-----------|
| 2013–17 | Accord | V6, 6 AT | ALL       |

### **REVISION SUMMARY**

Under SOFTWARE INFORMATION, 2014 models were added.

## BACKGROUND

A judder from the torque converter lock-up clutch may be felt while driving between 20 and 60 mph. The problem is typically diagnosed as a bad torque converter. American Honda investigated the judder and found that the torque converter was not causing the judder and the transmission is not damaged by this judder.

The judder was caused by deteriorated transmission fluid. The transmission fluid deteriorates quicker than expected when it is exposed to intermittent high heat loads under specific driving conditions. A software update is available to maintain the transmission fluid temperature within the desirable range under all driving conditions and eliminate the potential for this judder.

There are two bulletins referring to this subject:

- 17-017 2013–17 Accord: Judder from the Torque Converter Lock-Up Clutch. Do this bulletin first to apply the software and flush the transmission as indicated in the REPAIR PROCEDURE.
- 17-018 2013–17 Accord: Judder from the Torque Converter Lock-Up Clutch After Software Update. Some vehicles based on how they are driven may still experience ATF deterioration after updating the PGM-FI or A/T system. In these cases, do the inspection and, if necessary, flush the transmission as indicated in the REPAIR PROCEDURE.

### **CORRECTIVE ACTION**

Check if the software has been updated. **If the software has not been updated**, take an automatic transmission snapshot, review the data, and confirm that the judder is coming from the torque converter, and forward it to tech line. If the snapshot indicates the judder is coming from the torque converter, update the PGM-FI or A/T system, then flush the transmission as indicated in the REPAIR PROCEDURE.

### **PARTS INFORMATION**

| Part Name                       | Part Number   | Quantity |
|---------------------------------|---------------|----------|
| Drain Plug Washer (18 mm)       | 90471-PX4-000 | 1        |
| ATF Fill Sealing Washer (24 mm) | 90441-PK4-000 | 1        |

### **REQUIRED MATERIALS**

| Part Name      | Part Number | Quantity |
|----------------|-------------|----------|
| Honda ATF DW-1 | 08200-9008  | 10       |

**CUSTOMER INFORMATION:** The information in this bulletin is intended for use only by skilled technicians who have the proper tools, equipment, and training to correctly and safely maintain your vehicle. These procedures should not be attempted by "do-it-yourselfers," and you should not assume this bulletin applies to your vehicle, or that your vehicle has the condition described. To determine whether this information applies, contact an authorized Honda automobile dealer.

# WARRANTY CLAIM INFORMATION

| Operation<br>Number | Description                     | Flat<br>Rate<br>Time | Defect<br>Code | Symptom<br>Code | Template<br>ID | Failed Part Number |
|---------------------|---------------------------------|----------------------|----------------|-----------------|----------------|--------------------|
| 1255E4              | 1255E4 Update the PGM-FI 0.2 hr |                      | 03214          | 03217           | 17-017A        | 37805-5G0-A160     |
| А                   | Flush the ATF.                  | 1.4 hr               |                |                 |                |                    |

The warranty is 8 years or 80,000 miles, whichever comes first.

### SOFTWARE INFORMATION

NOTE: Unnecessary or incorrect repairs resulting from a failure to update the i-HDS or MVCI are not covered under warranty.

i-HDS Software Version: 1.002.021 or later

J2534 Software Information:

PC Application Version 1.1.0.1 or later

Database update 23-FEB-2017 or later

Before beginning the repair, make sure that both the i-HDS and J2534 software are updated as listed above.

## Do only the update listed in this service bulletin.

You cannot apply the updates with the MVCI as a standalone tool. To update the vehicle you must use the MVCI or the DST-i interface in conjunction with the J2534 Rewrite PC application on the i-HDS.

For more information about updating the i-HDS, the MVCI, and vehicle systems, refer to Service Bulletin 01-023, *Updating Control Units/Modules*.

| Year               | Trim                    | Area            | Software<br>System | Program ID<br>(or later) | Program P/N<br>(or later)   |
|--------------------|-------------------------|-----------------|--------------------|--------------------------|-----------------------------|
| 13                 | 4D EX, EX-L             | KA              | PGM-FI             | G0A590                   | 37805-5G0-A590              |
| 13                 | 4D EX, EX-L             | KL              | PGM-FI             | G1L560                   | 37805-5G1-L560              |
| 13                 | 4D EX, EX-L             | KL              | PGM-FI             | G1L650                   | 37805-5G1-L650              |
| 13                 | 2D EX, EX-L             | KA              | PGM-FI             | G0A780                   | 37805-5G0-A780              |
| 13                 | 2D EX, EX-L             | KL              | PGM-FI             | G1L750                   | 37805-5G1-L750              |
| 13                 | 4D Touring              | KA              | PGM-FI             | G0A690                   | 37805-5G0-A690              |
| 14–15              | 4D V6 EXV, EX-L         | KA              | PGM-FI             | G0A160                   | 37805-5G0-A160              |
| <mark>14–15</mark> | 4D V6 Touring           | <mark>KA</mark> | PGM-FI             | G0A260                   | <mark>37805-5G0-A260</mark> |
| <mark>14–15</mark> | 2D V6 EX                | KA              | PGM-FI             | G0A360                   | <mark>37805-5G0-A360</mark> |
| <mark>14–15</mark> | 4D V6 EX                | KL              | PGM-FI             | <mark>G1L150</mark>      | <mark>37805-5G1-L150</mark> |
| <mark>14–15</mark> | 4D V6 Touring           | <mark>KL</mark> | PGM-FI             | <mark>G1L250</mark>      | <mark>37805-5G1-L250</mark> |
| <mark>14–15</mark> | 2D V6 EX                | KL              | PGM-FI             | <mark>G1L350</mark>      | <mark>37805-5G1-L350</mark> |
| 16–17              | 4D V6 EX, EX-L          | KA              | PGM-FI             | G0A050                   | 37805-5G0-A050              |
| 16–17              | 2D V6 EX, EX-L, Touring | KA              | PGM-FI             | G0A450                   | 37805-5G0-A450              |
| 16–17              | 4D V6 EX, EX-L, Touring | KA              | PGM-FI             | G0A860                   | 37805-5G0-A860              |
| 16–17              | 2D V6 EX, EX-L          | KA              | PGM-FI             | G0A950                   | 37805-5G0-A950              |
| 16–17              | 4D V6 EX, EX-L          | KL              | PGM-FI             | G1L050                   | 37805-5G1-L050              |
| 17                 | 2D V6 EX, Touring       | KL              | PGM-FI             | G1L450                   | 37805-5G1-L450              |
| 17                 | 4D V6 EX, Touring       | KL              | PGM-FI             | G1L850                   | 37805-5G1-L850              |
| 17                 | 2D V6 EX, EX-L          | KL              | PGM-FI             | G1L950                   | 37805-5G1-L950              |

# **INSPECTION PROCEDURE**

1. Connect the i-HDS, and go to the A/T Data List. Check to see if the software has been updated by comparing the program P/N against the table below.

| PROGRAM PART NUMBER |  |  |  |
|---------------------|--|--|--|
| F12                 |  |  |  |
| <u>_</u>            |  |  |  |
|                     |  |  |  |
| CA012536 FAT 08 1   |  |  |  |
|                     |  |  |  |
| Units               |  |  |  |
| MPH                 |  |  |  |
| MPH                 |  |  |  |
| MPH                 |  |  |  |
| RPM                 |  |  |  |
| RPM                 |  |  |  |
| RPM                 |  |  |  |
| 5                   |  |  |  |
| V                   |  |  |  |
| V                   |  |  |  |
| 5                   |  |  |  |
| V                   |  |  |  |
| V                   |  |  |  |
| v                   |  |  |  |
| 4                   |  |  |  |
| V                   |  |  |  |
| kPa                 |  |  |  |
| V                   |  |  |  |
| kPa                 |  |  |  |
| v                   |  |  |  |
|                     |  |  |  |
| V                   |  |  |  |
|                     |  |  |  |
|                     |  |  |  |
| -                   |  |  |  |
|                     |  |  |  |
|                     |  |  |  |
|                     |  |  |  |
| 5                   |  |  |  |
|                     |  |  |  |
| -                   |  |  |  |
|                     |  |  |  |

• If the program P/N is listed below (or later), the vehicle has been updated. Go to service bulletin 17-018 2013–17 Accord: Judder from the Torque Converter Lock-Up Clutch After Software Update.

|                | -              | -              | -              |
|----------------|----------------|----------------|----------------|
| 37805-5G0-A590 | 37805-5G0-A690 | 37805-5G1-L560 | 37805-5G1-L650 |
| 37805-5G0-A780 | 37805-5G1-L750 | 37805-5G0-A160 | 37805-5G0-A260 |
| 37805-5G0-A360 | 37805-5G1-L150 | 37805-5G1-L250 | 37805-5G1-L350 |
| 37805-5G0-A050 | 37805-5G0-A450 | 37805-5G0-A860 | 37805-5G0-A950 |
| 37805-5G1-L050 | 37805-5G1-L450 | 37805-5G1-L850 | 37805-5G1-L950 |

- If the program P/N is not listed, the vehicle has not been updated. Go to step 2.
- 2. Take an automatic transmission snapshot and forward it to Tech Line using the RO number. For more information about capturing and interpreting the data, refer to the job aid *Torque Converter Clutch Shudder and Vibration* and the *Tech2Tech*® video "Interpreting Torque Converter Judder Snapshot Data".
  - If the snapshot indicates there is a judder, go to REPAIR PROCEDURE.
  - If the snapshot does not indicate a judder, this bulletin does not apply. Continue with normal troubleshooting. NOTE: You do not need to contact Tech Line after sending the snapshot. However, if you do not send a snapshot, your claim may be subject to debit.

## **REPAIR PROCEDURE**

NOTE:

- You can't update the vehicle using the MVCI as a standalone tool.
- **Do not** use the MongoosePro VCI tool.
- Make sure the 12 volt battery is fully charged before starting an update.
- Connect a fully charged jumper battery to the vehicle and leave it connected during the entire procedure to maintain steady voltage.
- Never turn the ignition to OFF or ACCESSORY during the update. If there is a problem with the update, leave the ignition turned to ON.
- To prevent PCM damage, do not operate anything electrical (headlights, audio system, brakes, A/C, power windows, door locks, etc.) during the update.
- If you see the following Error Display, check that you are using the correct tool (MVCI or DST-i) with the i-HDS.

|                                                                                                    |                                                                    | Error Display                        |      |
|----------------------------------------------------------------------------------------------------|--------------------------------------------------------------------|--------------------------------------|------|
| Error 50<br>DATA LINK COMMUNIC<br>Make sure correct VCI d<br>Make sure that the igniti<br>Press ENTER. | ATION ERROR<br>evice is selected in the<br>on switch is on, and re | e settings menu.<br>try programming. |      |
| System :                                                                                               |                                                                    |                                      |      |
| Current Program ID :                                                                                   |                                                                    |                                      |      |
| Program ID :                                                                                           |                                                                    |                                      |      |
| Model :                                                                                                |                                                                    |                                      |      |
| Update Description :                                                                                   |                                                                    |                                      |      |
|                                                                                                    |                                                                    |                                      |      |
|                                                                                                    |                                                                    |                                      |      |
|                                                                                                    |                                                                    |                                      |      |
|                                                                                                    |                                                                    |                                      | No.4 |

To change this, click on either of the SETTING selection buttons at the bottom of the J2534 initial screens as shown.

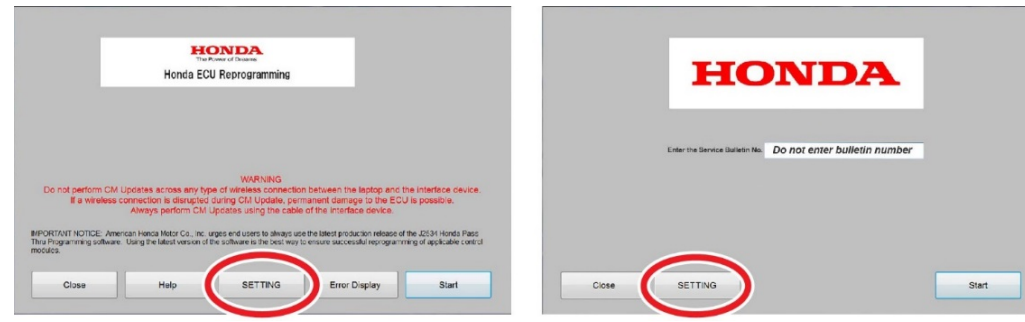

1. Update the PGM-FI or A/T software by selecting the i-HDS Diagnostic System icon. Refer to Service Bulletin 01-023, Updating Control Units/ Modules.

NOTE: Do not use the **Rewrite icon** on your desktop.

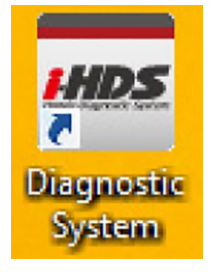

### 2. Select J2534 Rewrite.

|                                       |                        | \$            |
|---------------------------------------|------------------------|---------------|
| Connect to the Vehicle                | Stored Data Playback   | Settings      |
|                                       |                        | 4             |
| Related applications                  | Immobilizer Setup Tool | J2534 Rewrite |
| <b>E</b>                              |                        |               |
| VCI Reset<br>(may take up to an hour) |                        |               |

3. Confirm the software is the same or later as listed in SOFTWARE INFORMATION.

| Honda J2534 Pass Thru ECU Reprogramming Ver. 1.1.0.1                                                                                                    |                                                                                                    |  |  |  |  |  |  |
|----------------------------------------------------------------------------------------------------|----------------------------------------------------------------------------------------------------|--|--|--|--|--|--|
|                                                                                                    | The Power of Dreams<br>Honda ECU Reprogramming                                                                                         |  |  |  |  |  |  |
| Do not perform                                                                                                    | PC Application version: 1.1.0.1<br>Database Update. 07-FEB-2017<br>Calibration Files: 1814<br>NoticeDB version: 08-NOV-2016<br>WARNING |  |  |  |  |  |  |
| If a wireless connection is disrupted during CM Update, permanent damage to the ECU is possible.<br>Always perform CM Updates using the cable of the interface device.<br>IMPORTANT NOTICE: American Honda Motor Co., Inc. urges end users to always use the latest production release of the J2534 Honda<br>Pass Thru Programming software. Using the latest version of the software is the best way to ensure successful reprogramming of<br>applicable control modules. |                                                                                                    |  |  |  |  |  |  |
| Close                                                                                                    | Help SETTING Error Display Start                                                                                                    |  |  |  |  |  |  |

4. Select **Start**, then follow the screen prompts.

NOTE:

### • Don't enter a bulletin number.

• If you receive a message that the vehicle has been already updated or that no update is available, check the transmission data list. The header should indicate one of the following numbers (or later).

| 37805-5G0-A590 | 37805-5G0-A690 | 37805-5G1-L560 | 37805-5G1-L650 |
|----------------|----------------|----------------|----------------|
| 37805-5G0-A780 | 37805-5G1-L750 | 37805-5G0-A160 | 37805-5G0-A260 |
| 37805-5G0-A360 | 37805-5G1-L150 | 37805-5G1-L250 | 37805-5G1-L350 |
| 37805-5G0-A050 | 37805-5G0-A450 | 37805-5G0-A860 | 37805-5G0-A950 |
| 37805-5G1-L050 | 37805-5G1-L450 | 37805-5G1-L850 | 37805-5G1-L950 |

• If the program part numbers do not match those listed above, the i-HDS software needs to be reinstalled. Contact the Special Tools Hotline at **800-346-6327** for assistance.

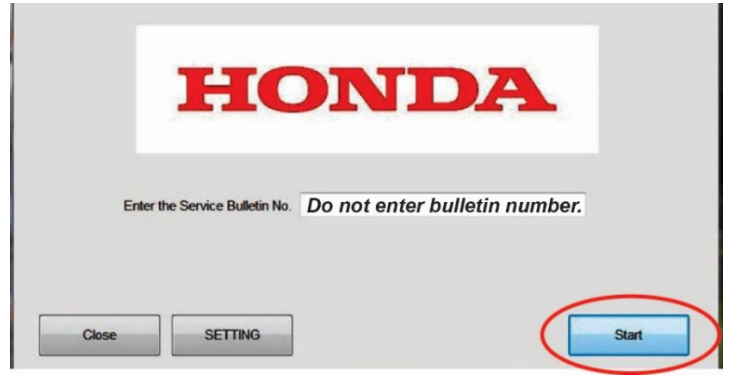

5. Go to the ATF Flush Procedure.

## ATF Flush Procedure

NOTE: The term "flushing" refers to repeatedly draining and filling the transmission with Honda Genuine ATF-DW1. Other aftermarket flush systems are available, but American Honda strongly recommends that you avoid using them on any Honda vehicles.

- 1. Start the engine. Hold the engine speed at 3,000 rpm without load (in Park or Neutral) until the radiator fan comes on, then let it idle.
- 2. Position the vehicle on a lift and turn off the engine.
- 3. Remove the ATF filler bolt and sealing washer.
- 4. Raise the vehicle and make sure it is securely supported.
- 5. Remove the drain plug and drain the ATF.
- 6. Install the drain plug and original washer and torque it to 49 N<sup>·</sup>m (36 lb-ft).
- 7. Lower the vehicle and fill the transmission with 3.3 US qts (3.1 L) of ATF-DW1 through the filler hole.

NOTE: Do not use non-Honda ATF because it can affect shift quality.

- 8. Install the ATF filler bolt and original sealing washer and torque it to 44 N·m (32 lb-ft).
- 9. Check that the fluid is filled to the proper level.
- 10. Raise the vehicle and make sure it is securely supported.
- 11. Start the engine.
- 12. Press the VSA Off button.
- 13. Press the brake pedal and shift to Drive.
- 14. Release the brake pedal. Press the accelerator pedal and bring the speedometer up to 50 mph. Make sure the transmission shifts through the first three lower gears and into fourth gear and the torque converter is locking up.
- 15. Apply the brakes to stop the front wheels.
- 16. Shift to Reverse, then Neutral.
- 17. Repeat the shifting procedure (steps 13 through 16) four more times.
- 18. Turn off the engine.
- 19. Repeat the above drain, fill, and shifting procedure (steps 3 through 18) one more time.
- 20. After the second refill and drive cycle, drain the transmission.
- 21. Install the drain bolt with a new washer and torque to 49 N·m (36 lb-ft).

22. Fill the transmission with 3.3 US qts (3.1 L) of ATF-DW1.

Automatic Transmission Fluid Capacity

3.3 US qts (3.1 L) at change

NOTE: Do not use non-Honda ATF because it can affect shift quality.

- 23. Install the ATF filler bolt with a new sealing washer and torque the bolt to 44 N·m (32 lb-ft).
- 24. Confirm the judder is gone and clear any DTCs that were set while driving on the lift.
- 25. If the Maintenance Minder did not indicate the ATF needed replacement, reset the Maintenance Minder with the i-HDS. For more information about resetting individual maintenance items, refer to the service information. If the Maintenance Minder indicated the ATF needed replacement, reset the maintenance minder with the multi-information display.

END